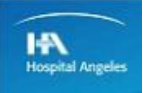

# GUÍA RÁPIDA DE MY VUE

### **Portal Pacientes**

1.- Se le hará llegar un mail a su correo electrónico con usuario y contraseña, así como el link para

entrar a la plataforma de visualización.

1.1.- Si el mail no es visible en su carpeta de entrada es necesario buscarlo en su carpeta de

SPAM o no leídos.

|              |    | Principal   |                                                                                                    | Social | Promociones 48 nuevas           |  |  |
|--------------|----|-------------|----------------------------------------------------------------------------------------------------|--------|---------------------------------|--|--|
| Recibidos    | 74 |             |                                                                                                    | ţ      | Volaris, Aeroméxico, Hertz, Ste |  |  |
| ★ Destacados |    | 🗌 📩 noreply | Acceso a estudios - Acceso a estudios Estimado(a) MARIA LUISA . GALLARDO Le hacemos llegar los datos que requiere para su ingreso a n |        |                                 |  |  |

2.- Este es el mensaje que le llegará a su correo electrónico.

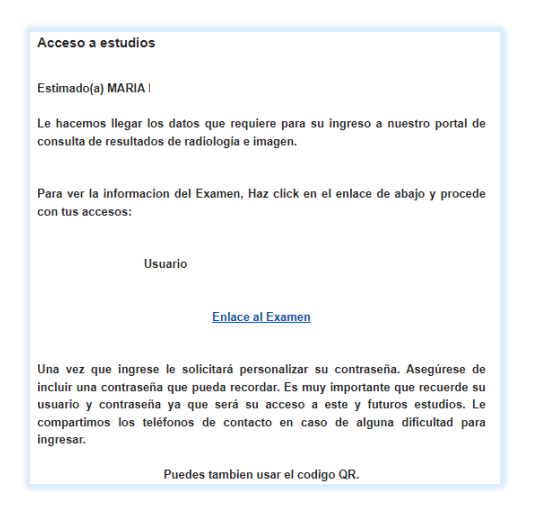

3.- Dar click en el párrafo en color azul donde esta la leyenda de enlace al examen.

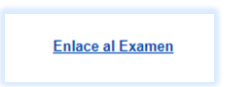

4.- El sistema le dará acceso al portal de visualización.

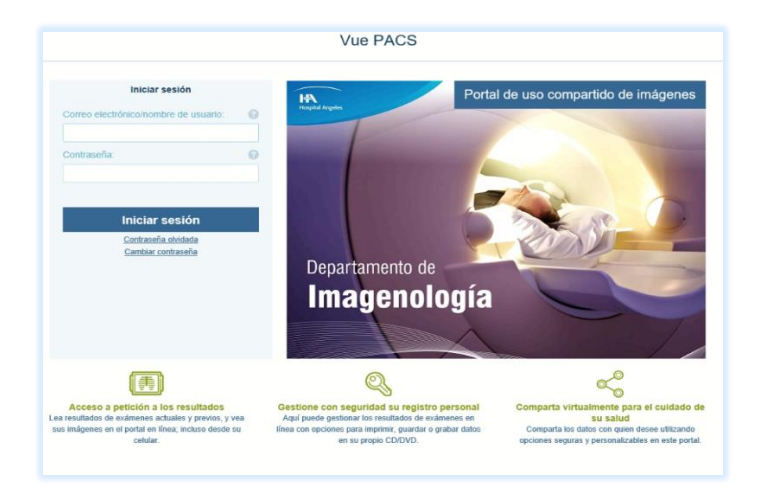

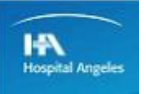

#### DHIIDS

5.- Una vez ingresados los datos de usuario y contraseña,

Usuario: \_\_\_\_\_\_@gmail.com contraseña: wymkurgp el sistema

automáticamente lo va a dirigir a cambiar y personalizar su nueva contraseña.

| Pantalla de bienvenida                                                                                                    | 8            |
|----------------------------------------------------------------------------------------------------|--------------|
| Acaba de iniciar sesión correctamente en MyV<br>Para garantizar la seguridad de su información<br>médica, debe cambiar la contraseña inicial que<br>para iniciar sesión: | ue.<br>e usó |
| Nueva contraseña: •                                                                                                    |              |
| Vuelva a escribir la contraseña: •                                                                                                    |              |
| al menos 8 caracteres                                                                                                    |              |
| Seleccione una pregunta y una respuesta de<br>seguridad.                                                                                                    |              |
| Esta información nos ayudará a restaurar su contraseña en el futuro si llegara a olvidarla.                                                                              |              |
| Pregunta de seguridad: •                                                                                                    |              |
| Elija un valor                                                                                                    | ~            |
| Respuesta de seguridad: •                                                                                                    |              |
|                                                                                                    |              |
|                                                                                                    |              |
| Hogo alia para yar oyaman                                                                                                    |              |

6.- Por seguridad, en dado caso que se le llegara a olvidar su contraseña, el sistema también le pedirá una pregunta de seguridad, esto con la finalidad de asegurar sus datos personales cuando requiera cambiar o recuperar su contraseña.

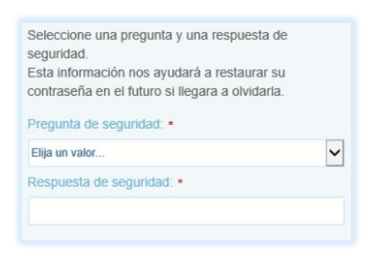

7.- Una vez llenado el formulario de la pantalla, dará click en el botón en color azul, que dirigirá a la visualización de sus exámenes. Este botón se encuentra en la parte inferior del mismo formulario.

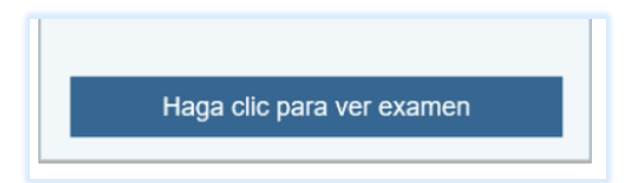

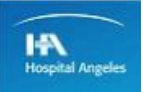

## **PHILIPS**

8.- El sistema mostrará automáticamente los estudios realizados en el Hospital Angeles Chihuahua.

|                                                                                          | Hola ABBEDONDO FERMANDEZ. GABRIELA. * 🚱 🙎 Sama asakin<br>Gilma entrata 1001/02/2002/ p.m. | my         |
|------------------------------------------------------------------------------------------|-------------------------------------------------------------------------------------------|------------|
| Iltimos resultados                                                                       |                                                                                           | ista avanz |
| US<br>1001/2022 06.03 p. m.                                                              | Reported Coantier Goate                                                                   |            |
| Informes<br>Del Than Martín, do " Jesús Alberto (Cedi. Profesional 893178)<br>10/01/2022 | 2000179215 HOSPITAL ANGELES CHIHUAHUA TIS 0.6 06:04:44                                    | 8 p.m      |
| Prueba de Interpretacion Eco, del día 10 de enero de 2022                                | Problem Erk<br>12.3<br>42Hz<br>Scm                                                        |            |
| rues.<br>Preba                                                                           | 2D<br>F3<br>Gan, 60                                                                       | :          |
|                                                                                          | 232d8/C6<br>G/3/3                                                                         |            |
|                                                                                          |                                                                                           | \$.        |
|                                                                                          |                                                                                           |            |
|                                                                                          | 2.2                                                                                       |            |
|                                                                                          |                                                                                           |            |
|                                                                                          |                                                                                           |            |
|                                                                                          | Activate Windows                                                                          |            |

9.- Ahí podrá visualizar el reporte en el lado izquierdo de su pantalla.

| A                                                                                             |                                     |          |                         |                   |       |
|-----------------------------------------------------------------------------------------------|-------------------------------------|----------|-------------------------|-------------------|-------|
| Pressure<br>Últimos resultados                                                                |                                     |          |                         |                   |       |
| US<br>1001/2022 06:03 p. m.                                                                   | Implimit Ouardar<br>Informe informe |          |                         |                   |       |
| Informes<br>Beltrán Marín, dr. Jesús Alberto (Ced. Profesional 189179)                        | <                                   |          |                         |                   |       |
| y muiguezza<br>Prenda de Interpretación Eco, del día 19 de enero de 2022<br>Prenha.<br>Prenha | 4                                   |          |                         |                   |       |
| 9.1 Podrá <b>Imprimir</b> el reporte.                                                         | •                                   |          |                         |                   |       |
| 9.2 Podrá <b>Guardar</b> el reporte e                                                         | n su ordenad                        | dor. 占   | 9                       |                   |       |
| 9.3 Podrá <b>Compartir</b> , si así lo d                                                      | ecide el repo                       | orte y e | studio con a            | lgún otro médico  | Exámo |
| 9.4 Podrá tener acceso a sus es                                                               | tudios anter                        | riores.  | Exámenes anteriores (1) |                   |       |
| ) De su lado derecho, tendrá acceso                                                           | a la vista ge                       | eneral d | e la adquisio           | ión de sus imágei | nes   |
| idiológicas.                                                                                  |                                     |          |                         |                   |       |

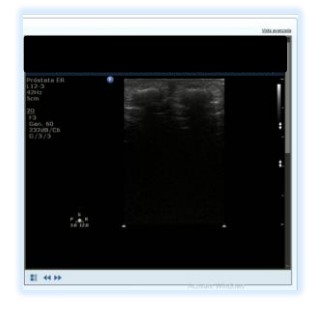

10.1.- Podrá desplazarse de imagen a imagen con la barra de desplazamiento.

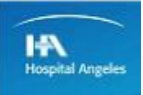

11.- Para cerrar su sesión, dar click en el apartado que dice cerrar sesión.

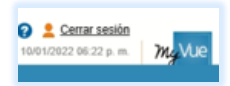

12.- Podrá acceder las veces que sea necesario a su estudio sin ninguna restricción ya que el acceso brindado le permite tener control de sus estudios.

13.- Esta es la dirección URL donde podrá consultar sus estudios.

https://angeleschihuahua.com/resultados-

Gracias, es un placer poder atenderle en este su Hospital Angeles

#### Chihuahua

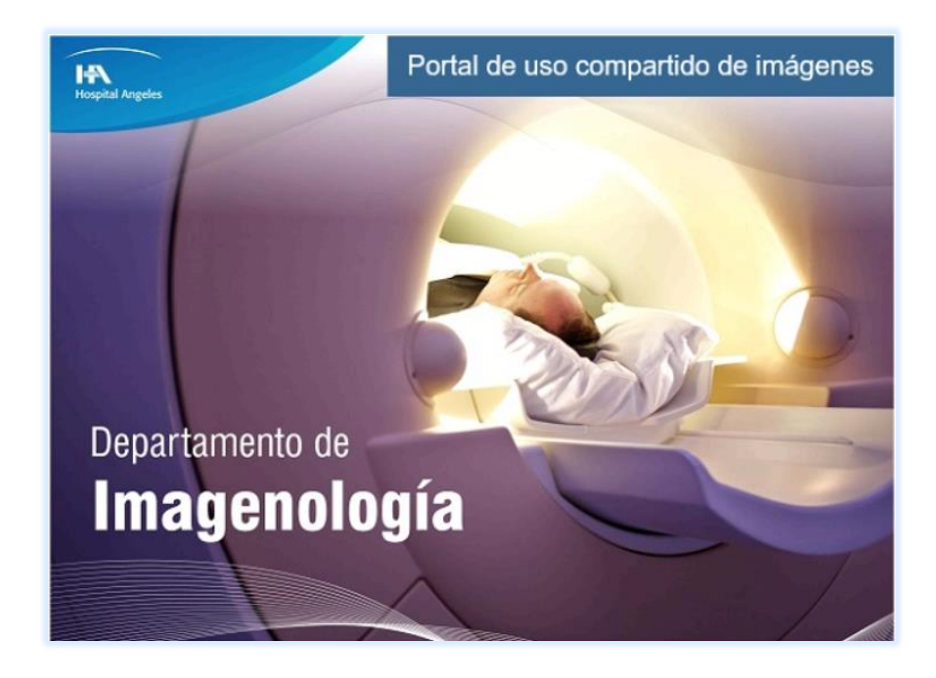